# HARD DISK EXPANSION AND REPLACEMENT: PROTECTED VOLUMES

Review the instructions below before adding or replacing hard drives.

# REMOVING HEALTHY DISKS FROM A PROTECTED VOLUME

A protected volume can be:

- SimplyRAID (single or double security)
- RAID 1/RAID 1+Spare (two disks minimum)
- RAID 5/RAID 5+Spare
- RAID 6/RAID 6+Spare

Removing a healthy hard disk from a protected volume while the LaCie 5big NAS Pro is powered on will render the volume unprotected. If the volume has double-disk security, removing two healthy hard disks while the LaCie 5big NAS Pro is powered on will render the volume unprotected. While removing healthy disks is not recommended, you can avoid breaking the RAID by shutting down the LaCie NAS first. Return the hard drives to their proper bays before powering on the LaCie NAS.

If a healthy disk has been removed while the LaCie 5big NAS Pro is powered on, you can reinsert it into the enclosure slot and NAS OS will synchronize the RAID. It is important to note that during synchronization:

- NAS performance is reduced due to a heavier demand upon the CPU
- RAID protection is not available until the synchronization is complete
- Older hard drives can fail, especially models that are not constructed for NAS

**Important info on NAS backup:** It is recommended that all users back up data to DAS or another NAS as further protection against disk failure or secondary points of failure (e.g. hardware, network, etc.). See <u>Backup Jobs</u> for details.

# HARD DISK EXPANSION AND REPLACEMENT WITH PROTECTED RAID CONFIGURATIONS

**Important info:** If a hard disk that you have purchased from LaCie fails, please contact your LaCie reseller or LaCie Customer Support.

### Expand a volume's storage capacity: Add disks to the enclosure

The instructions below pertain to storage expansion in a LaCie 5big NAS Pro with available or empty drive slots. If you are exchanging an existing hard disk in your enclosure for a hard disk of greater capacity, please follow the instructions in <u>Repair a failed disk or expand storage capacity</u>.

LaCie NAS OS gives you the freedom to configure volumes and RAID for your network. While it is not possible to list every option for expansion, review the examples below and apply them to your situation.

Adding hard disks: Make certain to add a new hard drive without data. While data on the volume is safe, performing the steps below will delete files stored on the new hard drive you are adding to the volume.

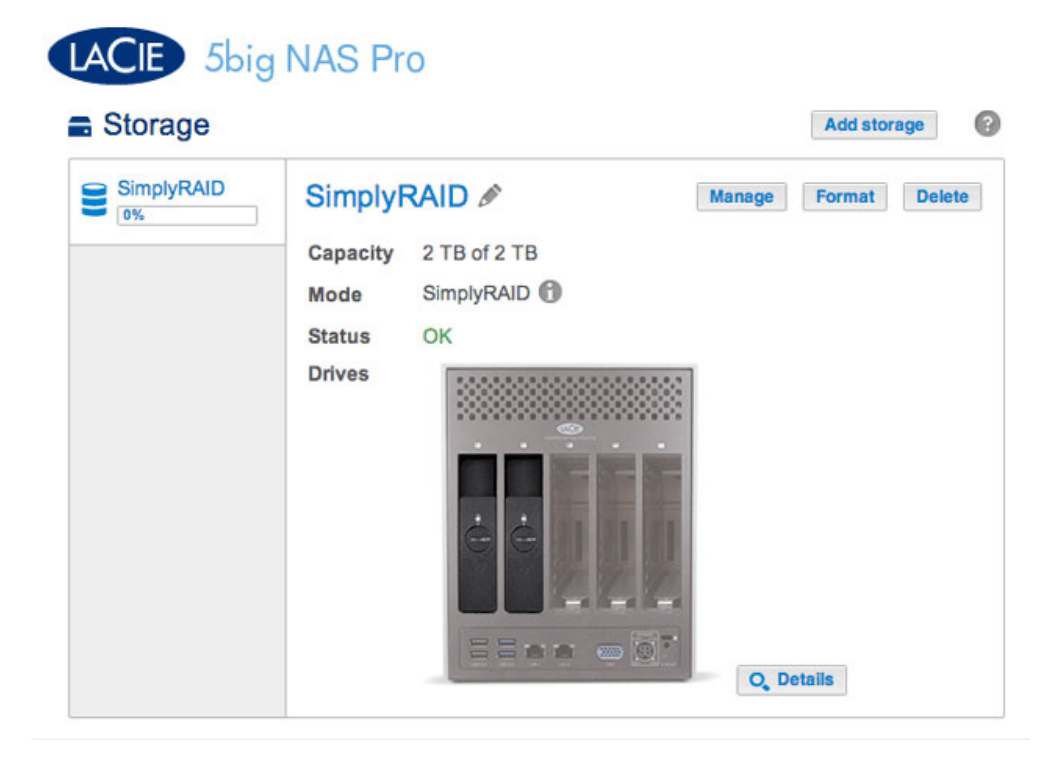

 Insert one or more hard drives into available drive slots in your LaCie 5big NAS Pro (see <u>Remove/Insert a</u> <u>Hard Disk</u> for instructions). Following the disk installation, the Storage page should display at least one *New* hard drive.

| Storage     |                                                |                                              |                 | Add store | age 🕜  |
|-------------|------------------------------------------------|----------------------------------------------|-----------------|-----------|--------|
| 2 new disks | Simply<br>Capacity<br>Mode<br>Status<br>Drives | RAID ♪<br>2 TB of 2 TB<br>SimplyRAID ⑦<br>OK | Manage<br>O. De | Format    | Delete |

- 2. Choose Manage.
- 3. Select Add drive and choose Next.

#### Manage volume: SimplyRAID

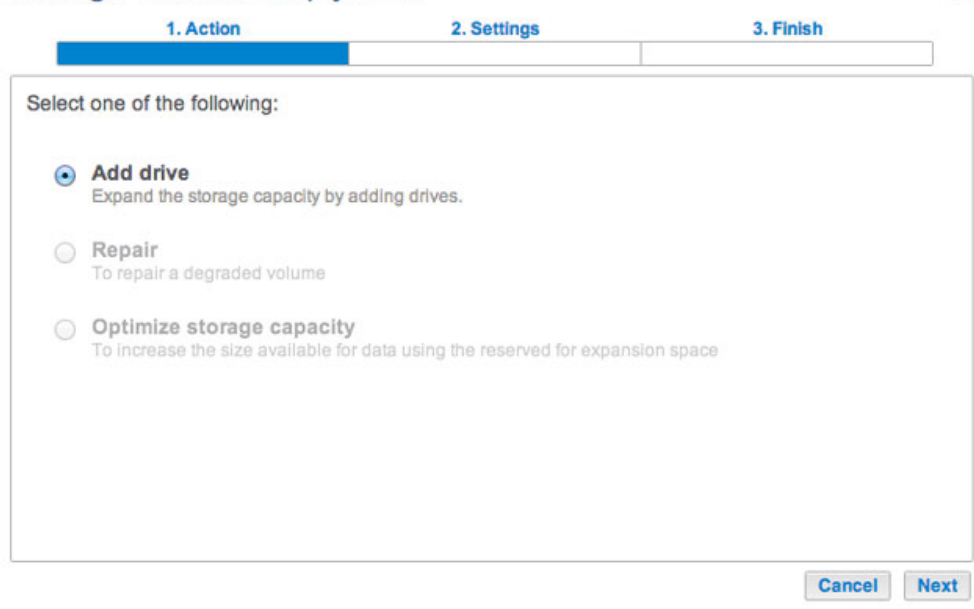

×

4. Check the boxes for the new hard drive(s) then choose Next.

| 1. Action                |                   | 2. Settings |             | 3. Finish |  |
|--------------------------|-------------------|-------------|-------------|-----------|--|
|                          |                   |             |             |           |  |
| ect the disks that you v | vant to add to th | e volume:   |             |           |  |
|                          |                   |             |             |           |  |
|                          | R                 | R           | R           | R         |  |
| Drive 1                  | Drive 2           | Drive 3     | Drive 4     | Drive 5   |  |
| 0K<br>2 TB               | ОК<br>2 ТВ        | New<br>2 TB | New<br>2 TB | Empty     |  |
|                          |                   |             |             |           |  |
|                          |                   |             |             |           |  |
|                          |                   |             |             |           |  |
|                          |                   |             |             |           |  |
|                          |                   |             |             |           |  |
|                          |                   |             |             |           |  |

5. Review the summary page and choose **Finish**. Choose **Yes** at the prompt to confirm the RAID.

| 1. Action                    | 2. Settings                          | 3. Finish |  |
|------------------------------|--------------------------------------|-----------|--|
| k Finish to confirm your sel | ection.                              |           |  |
| Selected drive               | Drive 3, Drive 4                     |           |  |
| RAID mode                    | SimplyRAID - Single security         |           |  |
| Protection                   | Protected if one disk fails          |           |  |
| Available for data           | 6 ТВ 🚯                               |           |  |
| Used for protection          | 2 TB                                 |           |  |
| Reserved for expansion       | 0 B                                  |           |  |
| hanges will be applied whe   | n synchronization is complete.       |           |  |
| I data on the selected disk  | s (Drive 3, Drive 4) will be erased. |           |  |
|                              |                                      |           |  |
|                              |                                      |           |  |
|                              |                                      |           |  |
|                              |                                      |           |  |

You can use the volume while it synchronizes the data. NAS performance can be affected during synchronization.

| Storage    |          |                        |        | Add stor | rage   |
|------------|----------|------------------------|--------|----------|--------|
| SimplyRAID | Simply   | RAID 🖉                 | Manage | Format   | Delete |
|            | Capacity | 2 TB of 2 TB           |        |          |        |
|            | Mode     | SimplyRAID             |        |          |        |
|            | Status   | Synchronizing (1.4%) 🕤 |        |          |        |
|            | Drives   |                        | Q, Dr  | etails   |        |

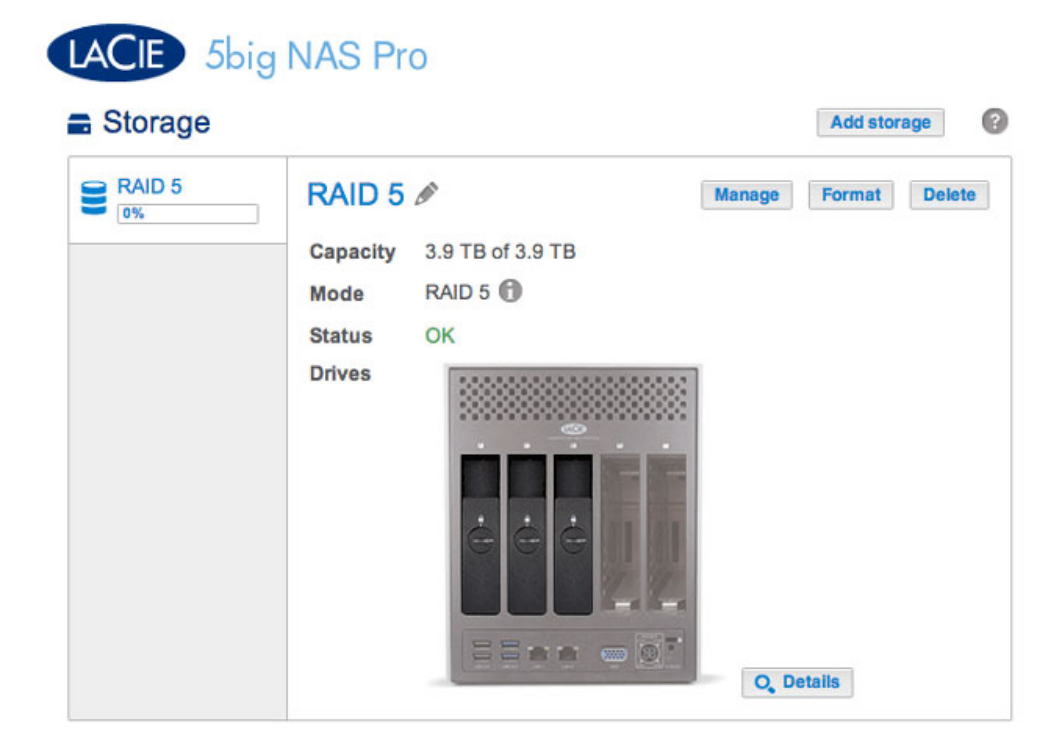

The example below shows how to add a new disk to a RAID 5 volume. You can use the same instructions when adding disks to your Custom RAID volume.

 Insert one or more hard drives into the next available drive slots in your LaCie 5big NAS Pro (see <u>Remove/Insert a Hard Disk</u> for instructions). Following the disk installation, the Storage page should display at least one *New* hard drive.

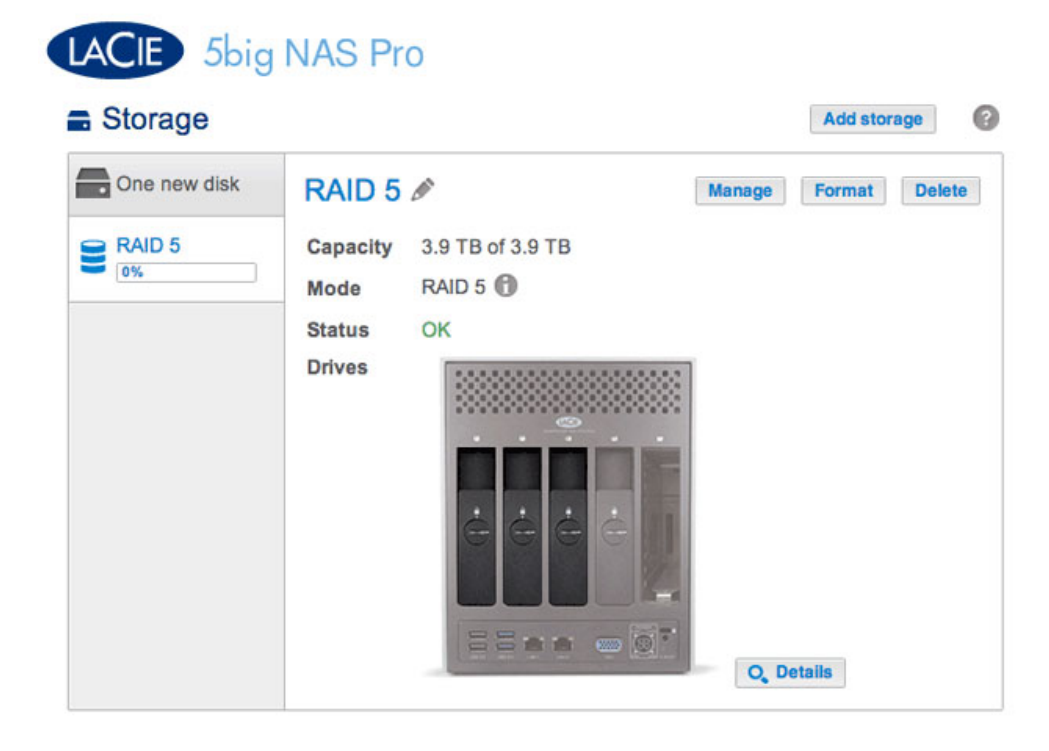

2. Choose Manage.

3. Select Add drive and choose Next.

#### Manage volume: RAID 5

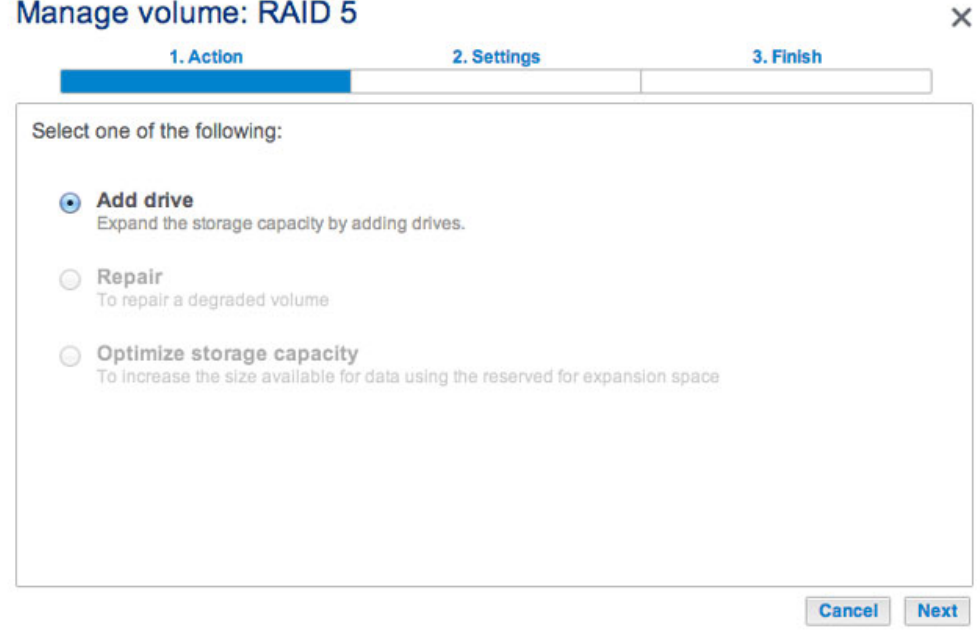

4. Check the boxes for the new hard drive(s) and choose Next.

| 1. Action    |          | 2. Settings  |         | 3. Finish |
|--------------|----------|--------------|---------|-----------|
|              |          | e volume.    |         | •         |
| Q            | Q        | Q            | Q       | Q         |
| Drive 1      | Drive 2  | Drive 3      | Drive 4 | Drive 5   |
| 2 TB .       | . 2 TB . | 2 TB .       | 2 TB    | Empty     |
| $\checkmark$ |          | $\checkmark$ |         |           |

A disk that has just been installed is grey and listed as New

| 1. Action     | at to add to th | 2. Settings |          | 3. Finish        |
|---------------|-----------------|-------------|----------|------------------|
|               | Drive 2<br>OK   |             | Drive 4  | Drive 5<br>Empty |
| . 2 TB .<br>⊻ | 2 TB            | 2TB .<br>⊻  | . 2 TB . |                  |
|               |                 |             |          |                  |

5. To add the new disk(s) to the RAID, choose Expand storage capacity. Important: Make certain to choose Expand storage capacity. Selecting Increase security in this window will migrate the RAID from 5 to 6, and selecting Custom will create a new RAID volume and delete all existing data.

|       | 1. Action                                               | 2. Settings                  | 3. Finish |  |
|-------|---------------------------------------------------------|------------------------------|-----------|--|
| elect | t one of the following:                                 |                              |           |  |
| •     | Expand storage capacity<br>Add 2 TB                     |                              |           |  |
| 0     | Increase security<br>Protect against data loss if two o | disks fail at the same time. |           |  |
| 0     | Custom<br>Select RAID level or add a spar               | e drive.                     |           |  |
|       |                                                         |                              |           |  |
|       |                                                         |                              |           |  |

6. Review the summary page to confirm that you are adding the hard drive to your existing RAID volume. Choose the *i* tooltip to review the current capacity. To confirm, choose **Finish**, then **Yes** at the prompt.

#### Manage volume: RAID 5

| Selected drive              | Drive 4                                                       |  |
|-----------------------------|---------------------------------------------------------------|--|
| RAID mode                   | RAID 5                                                        |  |
| Protection                  | Protected if one disk fails                                   |  |
| Available for data          | 6 ТВ 🚯                                                        |  |
| Used for protection         | 2 TB                                                          |  |
| Reserved for expansion      | 0 B                                                           |  |
| changes will be applied whe | n synchronization is complete.<br>s (Drive 4) will be erased. |  |

×

| ck Finish to confirm your selection.         Selected drive       Drive 4         RAID mode       RAID 5         Protection       Protected if one disk fails         Available for data       6 TB •         Used for protection       2 TB         Reserved for expansion       0 B         Changes will be applied when synchronization is complete.         All data on the selected disks (Drive 4) will be erased.                                                                                                    | T. Action                                                  | 2. Settings                                                    | 3. Finish |
|----------------------------------------------------------------------------------------------------|------------------------------------------------------------|----------------------------------------------------------------|-----------|
| Selected drive       Drive 4         RAID mode       RAID 5         Protection       Protected if one disk fails         Available for data       6 TB •         Used for protection       2 TB         Reserved for expansion       0 B         Changes will be applied when synchronization is complete.         II data on the selected disks (Drive 4) will be erased.                                                                                                    | k Finish to confirm your se                                | lection.                                                       |           |
| RAID mode     RAID 5       Protection     Protected if one disk fails       Available for data     6 TB ①       Used for protection     2 TB       Reserved for expansion     0 B   Current 4 TB Current 4 TB Curren | Selected drive                                             | Drive 4                                                        |           |
| Protection       Protected if one disk fails         Available for data       6 TB ①         Used for protection       2 TB         Reserved for expansion       0 B         Changes will be applied when synchronization is complete.         Il data on the selected disks (Drive 4) will be erased.                                                                                                    | RAID mode                                                  | RAID 5                                                         |           |
| Available for data     6 TB •       Used for protection     2 TB       Reserved for expansion     0 B       Changes will be applied when synchronization is complete.       Il data on the selected disks (Drive 4) will be erased.                                                                                                    | Protection                                                 | Protected if one disk fails                                    |           |
| Used for protection 2 TB<br>Reserved for expansion 0 B<br>Current: 4 TB<br>Current: 4 TB<br>Current: 4 TB<br>Current: 4 TB<br>Current: 4 TB                                                                                                    | Available for data                                         | 6 ТВ 🚯                                                         |           |
| Reserved for expansion     0 B       Changes will be applied when synchronization is complete.       II data on the selected disks (Drive 4) will be erased.                                                                                                    | Used for protection                                        | 2 TB                                                           |           |
| changes will be applied when synchronization is complete.<br>Il data on the selected disks (Drive 4) will be erased.                                                                                                    | Reserved for expansion                                     | 0 B                                                            |           |
|                                                                                                    | hanges will be applied whe<br>Il data on the selected disk | en synchronization is complete.<br>s (Drive 4) will be erased. |           |

View your current capacity via the tooltip

You can access data while the volume is resized. The total capacity of the volume will be available once the synchronization is complete.

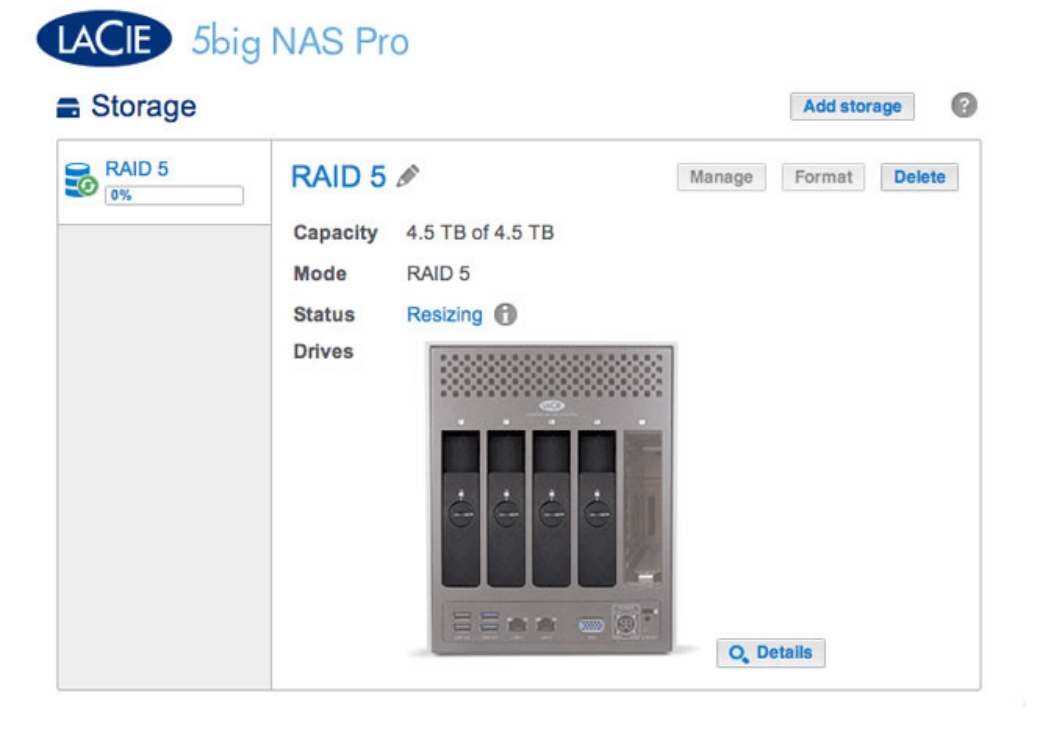

## Repair a failed disk or expand storage capacity

Follow the instructions below to:

- Replace a failed hard disk.
- Expand a volume's total storage capacity by removing a hard disk and replacing it with a larger capacity hard disk.

**Important info:** It is not possible to replace existing hard disks with lower capacity hard disks.

**Important info:** All data stored on the replacement disk will be deleted.

#### Hot-swapping

If your volume is protected, you can remove one hard disk from the volume while the product is turned on without losing data. This process is referred to as "hot-swapping". It is highly recommended that hot-swapping be performed when replacing or expanding a hard disk that is part of a protected volume.

When replacing or expanding hard drives in a protected RAID volume:

- Perform the operation while the LaCie NAS is powered on (hot-swapping).
- Use clean hard drives (without data).

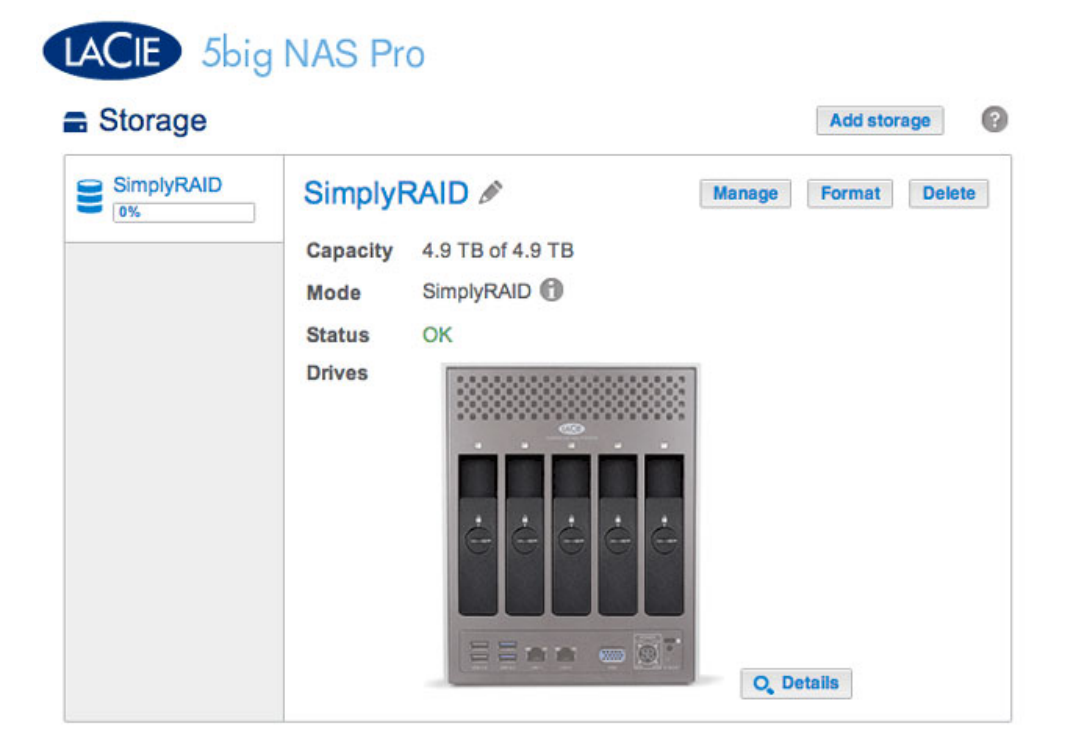

The SimplyRAID volume in the example below has five disks: four 2TB disks and one 1TB disk.

| Simply | RAID  | SimplyRAID      | 1         | Manage Format De |
|--------|-------|-----------------|-----------|------------------|
|        |       | Capacity 4.9 TB | of 4.9 TB |                  |
|        |       | Mode Simply     | RAID      |                  |
|        | Drive | details         |           | ×                |
|        | Drive | Status          | Capacity  |                  |
|        | 1     | OK              | 2 TB      |                  |
|        | 2     | OK              | 2 TB      |                  |
|        | 3     | OK              | 1 TB      |                  |
|        | 4     | OK              | 2 TB      |                  |
|        | 5     | OK              | 2 TB      |                  |

1. Remove the disk that you want to replace. The Storage page will alert you that the volume is no longer protected.

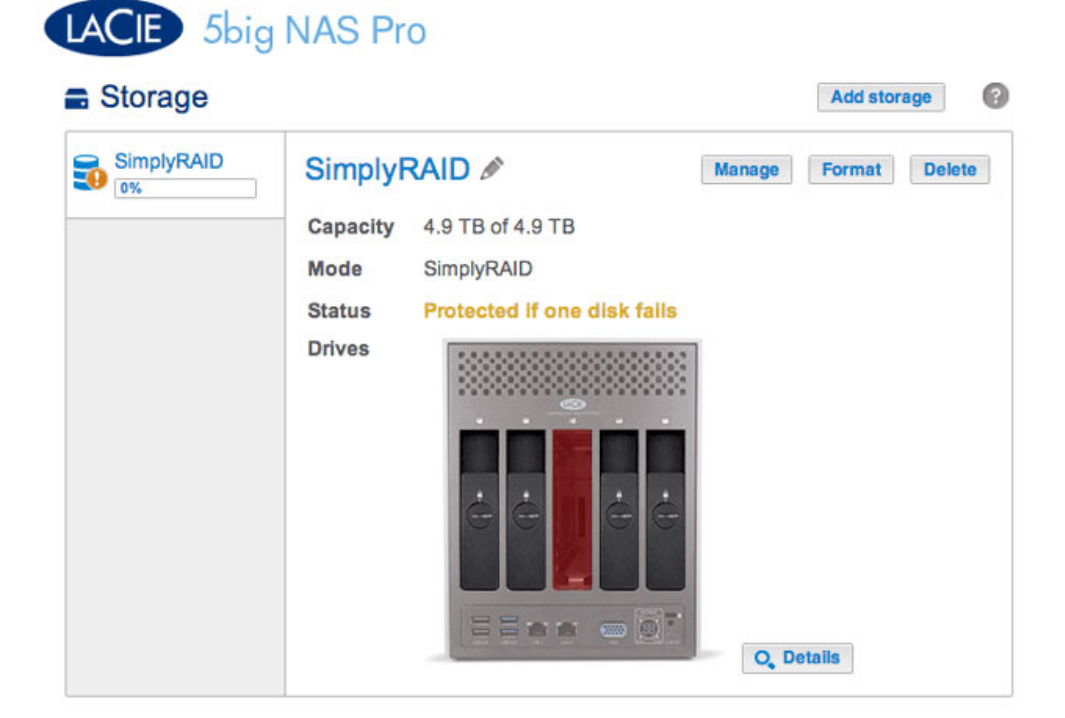

| Storage    |      |             |                         | Add storag    | ge    |
|------------|------|-------------|-------------------------|---------------|-------|
| SimplyRAID | Sir  | nplyRAID    | Ø                       | Manage Format | Delet |
|            | Cap  | acity 4.9 T | B of 4.9 TB             |               |       |
|            | Mod  | de Simp     | IyRAID                  |               |       |
|            | Stat | tus Prot    | ected if one disk fails | ξ.            |       |
|            | Driv | res         |                         | 8             |       |
|            |      | Drive of    | letails                 | ×             |       |
|            |      | Drive       | Status                  | Capacity      |       |
|            |      | 1           | OK                      | 2 TB          |       |
|            |      | 2           | OK                      | 2 TB          |       |
|            |      | 3           | Missing                 | -             |       |
|            |      | 4           | OK                      | 2 TB          |       |
|            |      |             |                         |               |       |

The Details button confirms the Missing disk

2. Insert the replacement disk per the instructions provided in <u>Remove/Insert a Hard Disk</u>. The new drive will be listed on the Storage page.

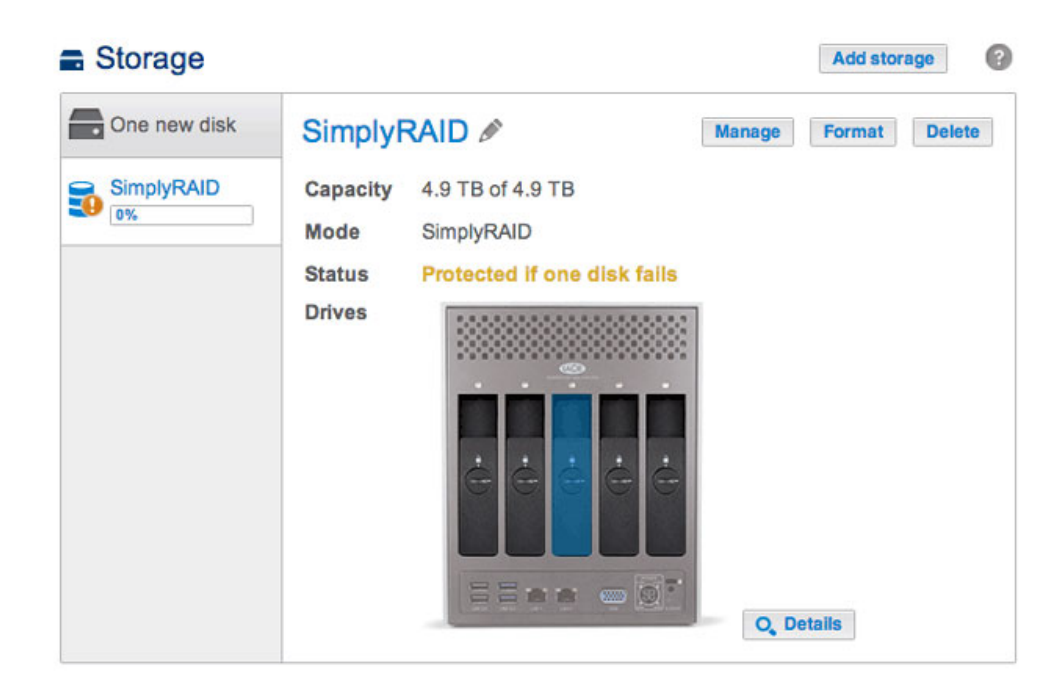

- 3. Choose Manage.
- 4. Select **Repair** and choose **Next**.

|       | 1. Action                                                         | 2. Settings                        | 3. Finish |  |
|-------|-------------------------------------------------------------------|------------------------------------|-----------|--|
| elect | t one of the following:                                           |                                    |           |  |
| 0     | Add drive<br>Expand the storage capacity by ad                    | ding drives.                       |           |  |
| •     | Repair<br>To repair a degraded volume                             |                                    |           |  |
| 0     | Optimize storage capacity<br>To increase the size available for o | lata using the reserved for expans | ion space |  |
|       |                                                                   |                                    |           |  |
|       |                                                                   |                                    |           |  |

5. Select the replacement disk then choose **Next**.

| elect the dis  | 1. Action     |                  | 2 Settings      |            |            |  |
|----------------|---------------|------------------|-----------------|------------|------------|--|
| elect the disl |               |                  | z. oottiinga    |            | 3. Finish  |  |
|                | k that you wa | nt to use to rep | air the volume: |            |            |  |
| 1              |               |                  |                 |            |            |  |
|                | Drive 1       | Drive 2          | Drive 3         | Drive 4    | Drive 5    |  |
|                | OK<br>2 TB    | OK<br>2 TB       | New<br>2 TB     | OK<br>2 TB | OK<br>2 TB |  |
|                |               |                  |                 |            |            |  |

6. Choose **Finish**, then **Yes** at the prompt to confirm the replacement disk.

| 1. Action                                                              | 2. Settings                    | 3. Finish                 |  |
|------------------------------------------------------------------------|--------------------------------|---------------------------|--|
| k Finish to confirm your selection.                                    |                                |                           |  |
| Repair the volume when adding the                                      | e Drive 3.                     |                           |  |
| Data protection is activated only at<br>accessible during the process. | the end of the synchronization | on, but your data remains |  |
| Il data on the drive 3 will be erase                                   | d.                             |                           |  |
|                                                                        |                                |                           |  |
|                                                                        |                                |                           |  |
|                                                                        |                                |                           |  |
|                                                                        |                                |                           |  |
|                                                                        |                                |                           |  |
|                                                                        |                                |                           |  |

The time to synchronize the volume depends upon the amount of disks and the total capacity. The Storage page will update the volume capacity following the synchronization.

| SimplyRAID | Cimplul  |             | Hanna  | Format | De |
|------------|----------|-------------|--------|--------|----|
| 0%         | Simply   |             | Manage | Format | De |
|            | Capacity | Simply PAID |        |        |    |
|            | Status   |             |        |        |    |
|            | Drives   |             |        |        |    |
|            |          |             |        |        |    |
|            |          |             |        |        |    |
|            |          |             |        |        |    |
|            |          | ėėėėė       |        |        |    |
|            |          |             |        |        |    |

| ыпріукаці<br>)% | Simply       | RAID 🖉           |          | Manage Format | 0 |
|-----------------|--------------|------------------|----------|---------------|---|
|                 | Capacity     | 5.9 TB of 5.9 TB |          |               |   |
|                 | Mode         | SimplyRAID       |          |               |   |
|                 | Status       | ок               |          |               |   |
| D               | rive details | 3                |          |               | × |
|                 | rive Sta     | tus              | Capacity |               |   |
| 1               | OK           |                  | 2 TB     |               |   |
| 2               | OK           | t .              | 2 TB     |               |   |
| 3               | OK           |                  | 2 TB     |               |   |
| 4               | OK           | 5                | 2 TB     |               |   |
| -               | OK           |                  | 2 TB     |               |   |

You can continue to access files stored on your LaCie NAS during the RAID synchronization.

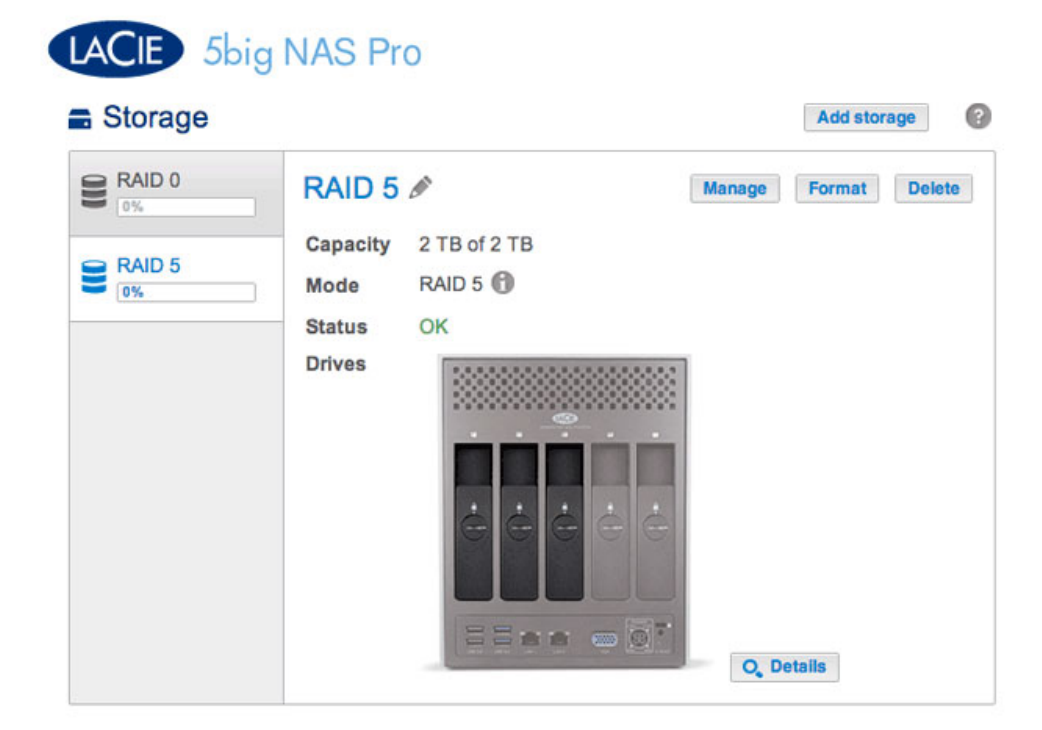

|         | RAID 5 🖉         | Ma                                                                                                    | anage Format Delete                                                                                                    |
|---------|------------------|----------------------------------------------------------------------------------------------------|----------------------------------------------------------------------------------------------------|
| 1       | Capacity 2 TB of | 2 TB                                                                                                    |                                                                                                    |
|         | Mode RAID 5      | 0                                                                                                    |                                                                                                    |
| 1       | Status OK        |                                                                                                    |                                                                                                    |
|         | Drives           | 100000000000000                                                                                                 |                                                                                                    |
| Drive d | etails           |                                                                                                    | ×                                                                                                    |
| Drive   | Status           | Capacity                                                                                                    |                                                                                                    |
| 1       | OK               | 2 TB                                                                                                    |                                                                                                    |
| 2       | OK               | 2 TB                                                                                                    |                                                                                                    |
| 3       | OK               | 1 TB                                                                                                    |                                                                                                    |
|         | Drive d          | Capacity 2 TB of<br>Mode RAID 5<br>Status OK<br>Drives<br>Drive details<br>Drive Status<br>1 OK<br>2 OK<br>3 OK | Capacity 2 TB of 2 TB<br>Mode RAID 5<br>Status OK<br>Drives<br>Drive details<br>Drive Status Capacity<br>1 OK 2 TB<br>2 OK 2 TB<br>3 OK 1 TB |

Choosing Details reveals the disks in the volume

The example below shows two volumes, RAID 5 (three disks) and RAID 0 (two disks). The RAID 5 volume has two 2TB hard disks and one 1TB hard disk. The instructions below demonstrate the expansion of the 1TB hard disk to a 2TB hard disk. You can use the same instructions when swapping an existing hard disk in your custom RAID for a failed or higher capacity disk.

**Note on Custom RAID expansion and synchronizing:** The volume must synchronize twice when expanding capacity on a Custom RAID volume.

1. Remove the disk that you want to replace. The Storage page will alert you that the volume is no longer protected.

| LACIE 5big N                 | NAS Pr                                         | 0                                            |                 |           |        |
|------------------------------|------------------------------------------------|----------------------------------------------|-----------------|-----------|--------|
| Storage                      |                                                |                                              |                 | Add store | age 🕜  |
| RAID 0<br>0%<br>RAID 5<br>0% | RAID 5<br>Capacity<br>Mode<br>Status<br>Drives | 2 TB of 2 TB<br>RAID 5<br>No data protection | Manage<br>O, De | Format    | Delete |

2. Insert the replacement disk per the instructions provided in <u>Remove/Insert a Hard Disk</u>. The new drive will be listed on the Storage page.

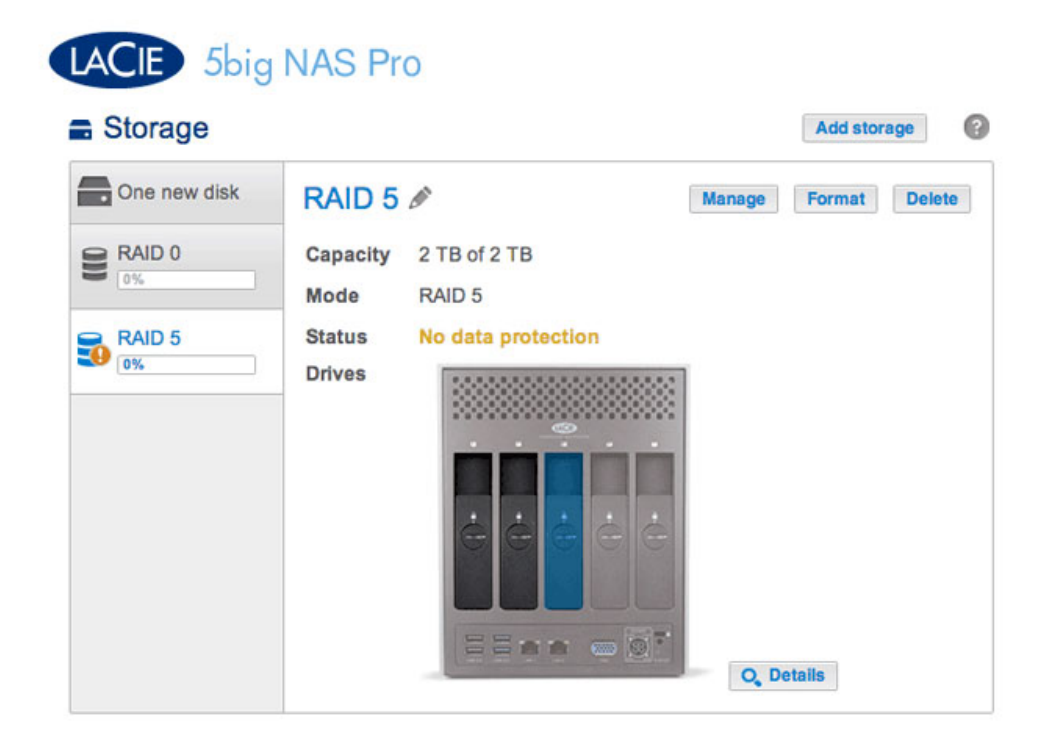

3. Choose Manage.

4. Select Repair and choose Next.

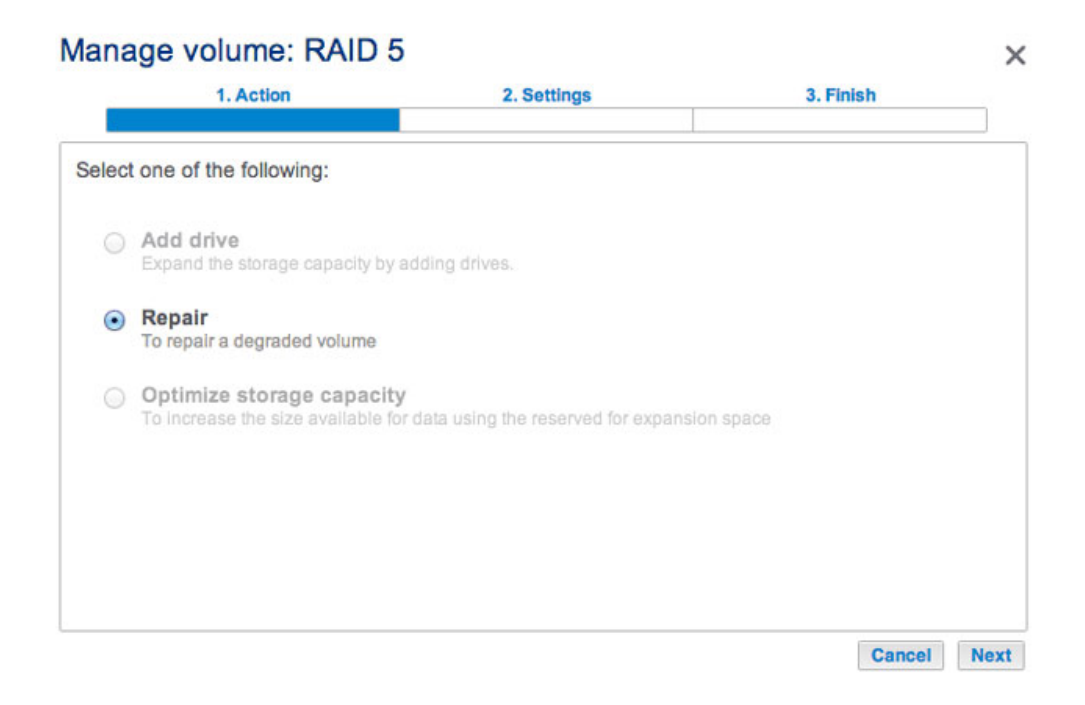

5. Select the replacement disk then choose **Next**.

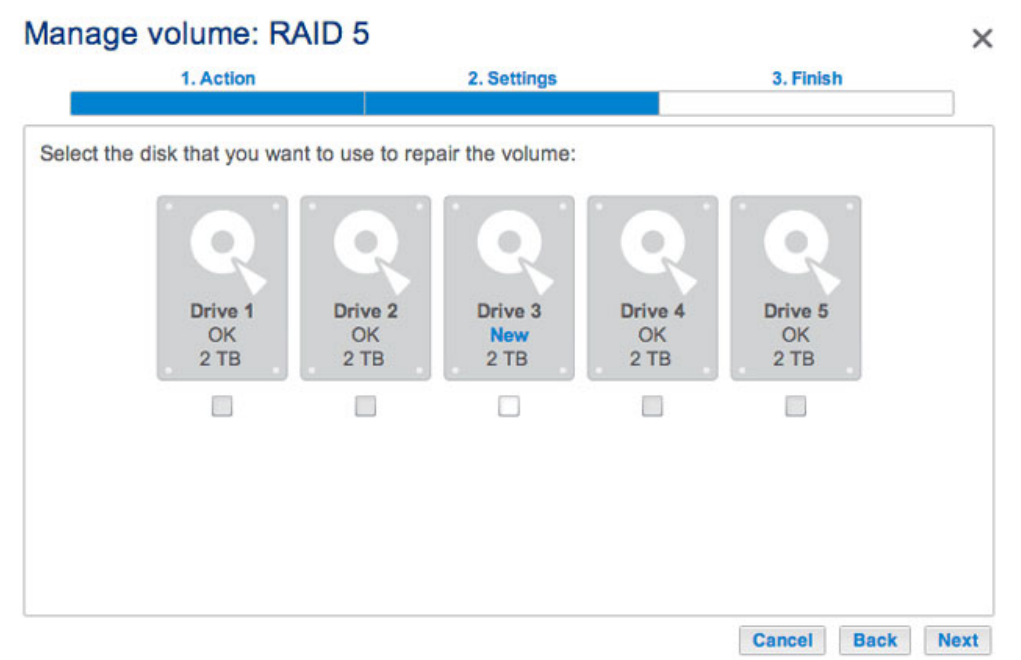

Only the new disk(s) can be selected

| 1 Action                 |                   | 2 Settings      |         | 3 Finish |      |
|--------------------------|-------------------|-----------------|---------|----------|------|
| T. Action                |                   | 2. Octings      |         | o.rman   |      |
| ect the disk that you wa | int to use to rep | air the volume: |         |          |      |
|                          |                   | · • ·           |         |          | 1    |
| Q.                       | R                 |                 | R       |          |      |
| Drive 1                  | Drive 2           | Drive 3         | Drive 4 | Drive 5  |      |
| 2 TB                     | 2 TB              | 2 TB            | 2 TB    | 2 TB     |      |
|                          |                   |                 |         |          |      |
|                          |                   |                 |         |          |      |
|                          |                   |                 |         |          |      |
|                          |                   |                 |         |          |      |
|                          |                   |                 |         |          |      |
|                          |                   |                 |         | Cancel   | Back |

6. Choose **Finish**, then **Yes** at the prompt to confirm the replacement disk. The time to synchronize the volume depends upon the amount of disks and the total capacity.

| 1. Action                                                        | 2. Settings                       | 3. Finish                 | _ |
|------------------------------------------------------------------|-----------------------------------|---------------------------|---|
|                                                                  |                                   |                           |   |
| ck Finish to confirm your selection                              | on.                               |                           |   |
| Repair the volume when adding                                    | the Drive 3.                      |                           |   |
| Data protection is activated only accessible during the process. | at the end of the synchronization | on, but your data remains |   |
| All data on the drive 3 will be era                              | ised.                             |                           |   |
|                                                                  |                                   |                           |   |
|                                                                  |                                   |                           |   |
|                                                                  |                                   |                           |   |
|                                                                  |                                   |                           |   |
|                                                                  |                                   |                           |   |
|                                                                  |                                   |                           |   |
|                                                                  |                                   |                           |   |

7. The synchronization is complete once the *Status* is **OK**. However, the volume must still be optimized for the additional capacity.

|        |                       | Add storage          |
|--------|-----------------------|----------------------|
| 0%     | RAID 5                | Manage Format Delete |
|        | Capacity 2 TB of 2 TB |                      |
| RAID 5 | Mode RAID 5 🕥         |                      |
|        | Status OK             |                      |
|        | Drives                |                      |
|        | ėėė                   | ė                    |

| Storage | )     |                   |          | Add          | storage   |
|---------|-------|-------------------|----------|--------------|-----------|
| RAID 0  | F     | RAID 5 🖉          |          | Manage Forma | at Delete |
|         | C     | apacity 2 TB of 2 | ТВ       |              |           |
| 0%      | N     | Node RAID 5       | 9        |              |           |
|         | 5     | Status OK         |          |              |           |
|         |       | Drives            |          | 1            |           |
|         | Drive | details           |          |              | ×         |
|         | Drive | Status            | Capacity |              |           |
|         | 1     | OK                | 2 TB     |              |           |
|         | 2     | OK                | 2 TB     |              |           |
|         | 3     | OK                | 2 TB     |              | - 1       |
|         |       |                   |          |              |           |

Details confirms the replacement disk, but the capacity is not optimized.

- 8. Choose Manage.
- 9. Select **Optimize storage capacity** and choose **Next**.

#### Manage volume: RAID 5

|       | 1. Action                                                      | 2. Settings                                        | 3. Finish |  |
|-------|----------------------------------------------------------------|----------------------------------------------------|-----------|--|
| elect | t one of the following:                                        |                                                    |           |  |
| 0     | Add drive<br>Expand the storage capacity by                    | adding drives.                                     |           |  |
| 0     | <b>Repair</b><br>To repair a degraded volume                   |                                                    |           |  |
| •     | Optimize storage capacit<br>To increase the size available for | <b>y</b><br>or data using the reserved for expansi | on space  |  |
|       |                                                                |                                                    |           |  |
|       |                                                                |                                                    |           |  |
|       |                                                                |                                                    |           |  |

#### 10. Choose Finish.

| 1. Action                 | 2. Settings                 | 1                    | 3. Finish    |          |
|---------------------------|-----------------------------|----------------------|--------------|----------|
|                           |                             |                      |              |          |
| k Finish to confirm your  | selection.                  |                      |              |          |
| lse reserved for expansi  | on. You will gain approxima | ately 2 TB following | the synchron | ization: |
|                           | U 11                        |                      |              |          |
| Available for data (4 TB) | Used for protection (2 TB)  | Reserved for exp     | ansion (0 B) |          |
|                           |                             |                      |              |          |
|                           |                             |                      |              |          |
|                           |                             |                      |              |          |
|                           |                             |                      |              |          |
|                           |                             |                      |              |          |
|                           |                             |                      |              |          |
|                           |                             |                      |              |          |
|                           |                             |                      |              |          |

11. The volume will synchronize once more to update the storage capacity.

You can access files stored on your LaCie NAS during the RAID synchronization.

## No Replacement Disk - Reset the Volume's RAID

If a hard drive in a protected volume fails and you do not have a replacement disk, you can reset the RAID using the *New storage volume wizard*. Before you reset the RAID, LaCie recommends that you back up your files since all data will be deleted. See <u>Backup Jobs</u> for instructions on backing up your NAS.

To reset the RAID:

- 1. Go to **Dashboard > Storage**.
- 2. Select the volume and choose **Delete**.
- 3. Confirm in the pop-up window.
- 4. Go to <u>New Storage Volume Wizard</u> for instructions on how to create a new RAID volume.